# **Installation and Licensing**

Avira Antivirus Premium Avira Internet Security

Avira Mac Security

2013

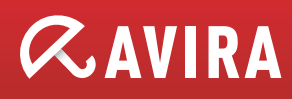

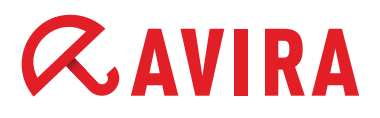

### 01

Avira Antivirus Premium Avira Internet Security

### 01.1. Installation and product activation

Please complete the following steps:

Install the software from the CD.

1. Insert the CD.

- Open Windows Explorer and view the CD's contents
- Double click on the executable autorun.exe

Please select either the online installation (recommended) for the latest Avira Internet Security Version 2013 or the offline installation for the previous version, Version 2013.

### If you do not have a CD drive:

To download the program file, please go to our website www.avira.com and click on Download in the upper navigation bar.

Click on the appropriate Avira software (Avira Antivirus Premium or Avira Internet Security) and select the program file for download. Save the program to your hard disk (e.g. to Desktop) and double-click on the program file to begin installation.

# Avira Antivirus Premium 2013 program file: avira\_antivirus\_premium\_en.exe Avira Internet Security 2013 program file: avira\_internet\_security\_en.exe

If you already have another Avira version on your computer, setup will ask if you want to uninstall this. Click yes to confirm. You will then need to restart your computer, after which the installation will proceed automatically.

#### 2. In the License Wizard, enter your activation code.

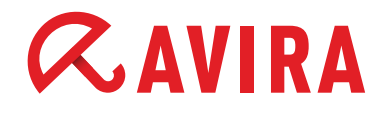

Alternately, Avira can be run as a test version or you can enter an existing valid HBEDV.KEY license file. To do this, click on the link in the sentence "I already have a valid license file."

| nis wizard helps you to license<br>ease note that an active intern                    | your Avira product.<br>net connection is required.   |
|---------------------------------------------------------------------------------------|------------------------------------------------------|
| What would you like to do? —                                                          |                                                      |
| <ul> <li>Activate product<br/>Enter the activation code, or</li> </ul>                | or <u>purchase an activation key now</u> .           |
| Activation code:                                                                      |                                                      |
| (                                                                                     | e.g.: 93555-5555A-EDS3W-TRCDS-LPUZV)                 |
| <ul> <li>Iest product<br/>Click here if you wish to app<br/>functionality.</li> </ul> | bly for a test license to try out the product's full |
| already have a valid <u>license fi</u>                                                | le.                                                  |
|                                                                                       |                                                      |
| Proxy settings                                                                        |                                                      |

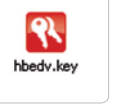

**Note:** For product activation, you need an Internet connection. f you are using a proxy server, you should define the correct etting via the "Proxy settings..." button.

In the next window, enter your personal data so the license can be created. Information marked with a \* is required information.

| Registration          |                                 | <b>ØAVIRA</b>       |
|-----------------------|---------------------------------|---------------------|
| - Please enter your j | personal details                |                     |
| Title:*               | Please select 🛛 🗸               | * = required fields |
| First name:*          | Last name                       |                     |
| Email:*               |                                 |                     |
| Repeat email:*        |                                 |                     |
| Street:               |                                 |                     |
| Zip code:             | City:                           |                     |
| Country:*             | UNITED STATES V Tek             | ephone:             |
| _                     |                                 | Privacy Polic       |
| I would like to su    | oscribe to the Avira newsletter |                     |
|                       |                                 |                     |
|                       |                                 |                     |

#### 3. Installation continues and is completed by clicking on "Finish".

| AVIRA                                                       | Avira Internet Security                                    |        |                                 |      |
|-------------------------------------------------------------|------------------------------------------------------------|--------|---------------------------------|------|
| Rotus<br>ROTECTION<br>System Scanner<br>Realtime Protection | Your computer is secu<br>Al services are working correctly | re     |                                 |      |
|                                                             | PC protection                                              |        | M Internet protection           |      |
| ERNET PROTECTION                                            |                                                            |        | _                               |      |
|                                                             | Realtime Protection                                        | 0      | FireWall                        | 1 0  |
|                                                             |                                                            |        |                                 |      |
|                                                             | ₽ Scan system                                              | ¢      | Web Protection                  |      |
| Social Networks                                             | Last scan: 6/16/2012                                       |        |                                 | _    |
|                                                             | C Execute badup                                            | 0      | Mail Protection                 | •    |
|                                                             | Last backup: 0/16/2012                                     |        |                                 |      |
|                                                             | O Datundata                                                |        |                                 |      |
|                                                             | Last update: 8/16/2012                                     |        | Safe Browsing                   | 1 0  |
|                                                             |                                                            |        | 100000000                       |      |
|                                                             |                                                            |        | Game Mode                       |      |
|                                                             | Your product is activated until: 10/1                      | 9/2015 |                                 |      |
|                                                             | C Renew                                                    |        |                                 |      |
|                                                             |                                                            |        | Need the help of a security exp | ert? |
|                                                             |                                                            |        | A Vist Avisa Funerts Market     |      |

4. Click on the Avira Control Center icon on your desktop to open the Avira software. After successful installation, a full system scan and the first update, this Avira Control Center window appears.

# **Installation and Licensing**

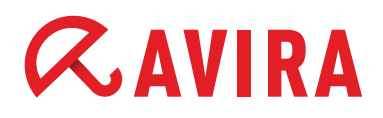

### 01.2. Extend Avira license

These instructions let you activate the license after you have tested Avira using a test license or if you want to install the new license after a license extension.

Open the Avira Control Center window from Start > Programs > Avira > Avira Version... or via the program desktop icon.

|                            | Contents                           |                      |                          |            |
|----------------------------|------------------------------------|----------------------|--------------------------|------------|
| <b>RAVIRA</b>              | Beadme<br>Help me                  | ecurity              |                          |            |
| Status                     | Uge Support<br>Forum               |                      |                          |            |
|                            | Qownload manual                    | orling correctly     |                          |            |
| Deaking Butesting          | License management                 |                      |                          |            |
| Bachup                     | Recommend groduct<br>Send feedback |                      | V Internet prot          | ection     |
|                            | About Avira Internet Security      |                      | _                        |            |
| Firewall<br>Web Protection | Realtime Protection                |                      | FeeWall                  |            |
|                            |                                    |                      |                          |            |
|                            | ₽ Scan system                      | 9                    | Web Protection           | 1          |
| Social Networks            | Last scan:                         | 8/16/2012            |                          | _          |
|                            | C Execute backup                   | 0                    | Mail Protection          | 1          |
|                            | Last backup:                       | 0/16/2012            |                          |            |
|                            | C Saturdate                        | 0                    |                          |            |
|                            | Last update:                       | 0/16/2012            | Safe Browsing            |            |
|                            |                                    |                      |                          |            |
|                            |                                    |                      | Game Mode                | 0          |
|                            | Your product is actival            | ed until: 10/19/2015 |                          |            |
|                            | O Renew                            |                      |                          |            |
|                            |                                    |                      | Need the help of a secur | ty expert? |
|                            |                                    |                      | Visit Avira Experts F    | larket     |

1. Click on Help in the menu bar and select License Management.

|                                                                                                    | wizaru                                                                                                    | <b>RAVIRA</b> |
|----------------------------------------------------------------------------------------------------|----------------------------------------------------------------------------------------------------|---------------|
| his wizard helps you to licer<br>lease note that an active in                                                                                                   | nse your Avira product.<br>nternet connection is required.                                                               |               |
| What would you like to do                                                                                                    | ?                                                                                                    |               |
| Activate product<br>Enter the activation cod<br>Activation code:<br>Iest product<br>Click here if you wish to<br>functionality.<br>I already have a valid licen | de, or purchase an activation key r<br>(e.g.: 93555-5555A-EDS3W-TF<br>o apply for a test license to try out<br>use file. | now.<br>      |
| Proxy settings                                                                                                    |                                                                                                    |               |

2. In the License Wizard, to activate the product, enter the new license extension activation code you received.

If you have not yet purchased a new license, select the Extend License option and you will be forwarded to the Avira online shop to buy a new license.

After the order is complete and you have received the activation code, go back to the instructions "B. Extend Avira license" and begin again.

### 01.3. License import fails

When you enter the activation code you may receive one of the following error messages:

**Error code 407:** It has not been possible to connect to the activation server, a proxy is being used for Internet access. **Solution:** Click on Proxy settings in the License Wizard and enter the connection data.

Error code 551: The activation code was not entered correctly. Solution: Check the entry.

Error code 555: You are using an activation code that is not compatible with the Avira software you are using. Solution: Cancel the installation, check the Avira version and download the correct Avira software program file from www.avira.com/downloads **Error code 556:** The license period of the purchased activation code has expired.

**Solution:** Purchase a new activation code from our online shop.

**No Internet connection:** please check your Internet access as Avira was unable to establish a connection to the license server on the Internet in order to activate your product. If you have no Internet connection on the activating computer, please contact our Customer Service.

Contact information is available at any time at: www.avira.com/en/support

We hope you have found this information useful and that you enjoy the freedom and security of your new Avira software.

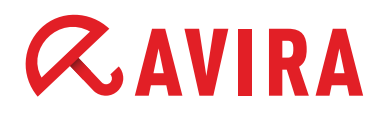

# <mark>02</mark> Avira Mac Security

### 02.1. Installation

Please complete the following steps:

Install the software from the CD in this box

#### 1. Insert the CD. The Avira assistant should start automatically. If it does not:

- Open the Finder and view the CD's contents
- Double click on the executable autorun.exe

#### If you do not have a CD drive:

To download the program file, please go to our website www.avira.com and click on Download in the upper navigation bar.

Click on the appropriate Avira software (Avira Mac Security) and select the program file for download. Avira Mac Security is available as a 64 bit package.

Save the program to your hard disk (e.g. to Desktop) and double-click on the program file to begin installation.

#### Avira Mac Security program file: avira\_mac\_security.pkg

#### Note:

Before you upgrade to the new Apple OS 10.8 "Mountain Lion", you should apply the latest patch03 in any case. Otherwise, Avira Mac Security will not function anymore due to changes in the structure of the system folders. Open Avira Mac Security, then click on the category "Update" and check the option "All-in-one update", before you click on the button **Update now**. In case you have not applied the patch before you have upgraded to version 10.8, you need to uninstall

Avira Mac Security completely and then install it anew.

### 02.2. Installation with the install wizard

By clicking on the package you will start the install wizard that will guide you step-by-step through the installation

On the Welcome screen click on **Continue** .

Read the software license agreement and click again on Continue

The next dialog will ask you to confirm that you have read and accepted the license agreement. To continue the installation, click on **Agree** 

The next screen will display the required space for the installation of Avira Mac Security on your hard drive. Make sure though that you have at least 200 MB of space available on your hard disk as stated in the system requirements.

Click on the button Install to execute the installation

The OS will ask you for your user name and password to allow the installation. Once you have entered your information, click on the button **Install Software** 

After the successful installation, click on the Close-button

# **Installation and Licensing**

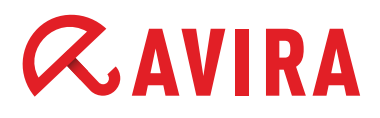

## 02.3. Installation using the command line

After download, login as root. Select the directory where the package has been saved.

Example: **cd /tmp** 

Now enter the following: sudo installer -pkg ./avira\_mac\_security.pkg -target /

After a successful installation, the following message should be displayed: **installer: The install was successful.** 

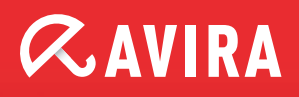

© 2012 Avira Operations GmbH & Co. KG. All rights reserved.

Avira Operations GmbH & Co. KG Kaplaneiweg 1 88069 Tettnang Germany

Tel.: +49 7542-500 0 Fax: +49 7542-500 3000

www.avira.com